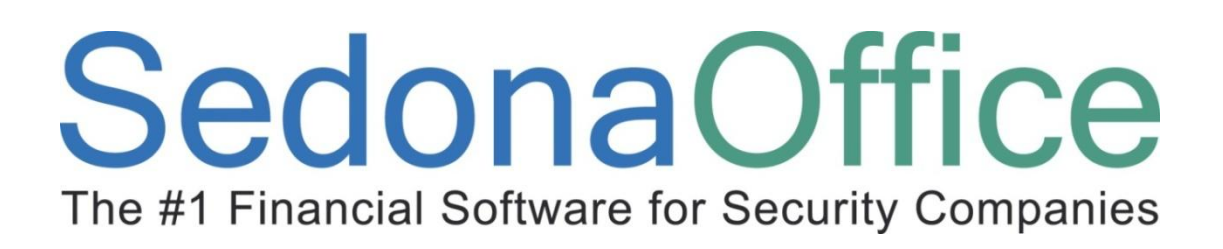

# Service Management Reference Guide

Last Updated: January, 2010

#### About this Guide

This Guide is for use by SedonaOffice customers only. This guide is not meant to serve as an operating or training manual, its purpose is to provide an overview of the content contained within, and to be used as a reference guide only.

SedonaOffice reserves the right to modify the SedonaOffice product described in this guide at any time and without notice. Information in this guide is subject to change without notice. Companies, names and data used in examples herein are fictitious unless otherwise noted. In no event shall SedonaOffice be held liable for any incidental, indirect, special, or consequential damages arising out of or related to this guide or the information contained herein. The information contained in this document is the property of SedonaOffice.

This guide may be updated periodically, be sure to check our website at <u>www.sedonaoffice.com</u> for the most current version.

Copyright 2010

**Table of Contents** 

The #1 Financial Software for Security Companies

| About this Guide                                            | 2  |
|-------------------------------------------------------------|----|
| Service Setup                                               | 4  |
| Warranty Type                                               | 4  |
| Service Level                                               | 5  |
| New Part Tab                                                | 6  |
| Part Edit – Service Pricing                                 | 6  |
| Resolution Code                                             | 7  |
| How Are Service Ticket Invoice Charges Determined?          |    |
| Systems Under Warranty                                      | 8  |
| Systems Out Of Warranty                                     | 9  |
| Service Costing                                             | 10 |
| Service Costing Setup                                       | 10 |
| Service Setup Defaults                                      | 10 |
| Service Company Setup                                       | 11 |
| Service Company – Company Detail Setup                      | 11 |
| Service Company – Labor Setup                               |    |
| Miscellaneous Service Expenses                              | 12 |
| Service Ticket Journal                                      | 13 |
| Service Ticket Journal – Parts & Labor Expensed Through WIP | 13 |
| Service Ticket Journal – Parts & Labor Expensed Immediately | 13 |
| Service Ticket Journal – Miscellaneous Expense Item         | 14 |
| Service Routes                                              | 15 |
| Service Setup Defaults                                      | 15 |
| System Type Setup                                           | 16 |
| Routes Setup                                                | 16 |
| Technician Routes Setup                                     | 17 |
| Scheduling From the Appointment Summary                     | 17 |
| New Service Reports                                         | 18 |
| Daily Service Snapshot <sup>*</sup>                         | 18 |
| Report Options                                              | 18 |
| Technician Performance*                                     | 20 |
| Report Options                                              | 20 |
| Taxable Service With Materials*                             | 22 |
| Report Options                                              | 22 |

#### **Service Setup**

The SedonaOffice Service module automates the process of tracking your customer service calls as well as automating the customer invoicing process. The application will automatically calculate the Service Invoice based on elements of data contained in the System record for which the Service Ticket is created, the dispatch times entered for the Technician appointment, any parts used, and the Resolution Code selected on the Service Ticket. The key data elements from the System record are:

- Warranty Start Date
- Warranty Type
- Service Level may be changed to a different Service Level on the Service Ticket

#### Warranty Type

Warranty Types are setup and maintained within the SedonaSetup module. Each Warranty Type specifies the length of time (in days) the warranty period will last, what types of charges are covered by the Warranty Type; Parts, Labor and Other charges.

| Warran | ity                                  |                          |        |         |           |               |             |          |     |
|--------|--------------------------------------|--------------------------|--------|---------|-----------|---------------|-------------|----------|-----|
|        | Warranty                             |                          |        |         |           |               |             |          |     |
|        | Warranty Code                        | Description              | Length | Parts   | Labor     | Other         | Inactive    |          |     |
|        | Full Warranty                        | Full Warranty            | 365    | Y       | Y         | Y             | N           |          |     |
|        | None                                 | None                     | 0      | N       | N         | N             | N           |          |     |
|        | One Year P & L                       | One Year Parts and Labor | 365    | Y       | Y         | N             | N           |          |     |
| ==     | □ Include Inactiv<br>Warranty Edit — | /e                       |        |         |           |               |             | Inactive | Γ   |
|        | Warranty Code                        | One Year P & L           | _      | Costs i | ncluded i | n this Wa     | rranty      |          |     |
|        | <u></u> ,,                           | Joine real r are         |        | Par     | ts        |               |             |          |     |
|        | Description                          | One Year Parts and Labor |        | 🔽 Lah   | or        |               |             |          |     |
|        | Length - Days                        | 365                      |        |         | er        |               |             |          |     |
|        |                                      |                          |        |         |           | <u>A</u> pply | <u>N</u> ew | Del      | ete |

#### Service Level

Service Levels are setup and maintained within the SedonaSetup module. Each Service Level specifies may elements that are used to automatically calculate charges on the Service Invoice. Service Levels are setup and used for both regular Service Tickets and Inspection Tickets. These elements of the Service Level are:

- What Types of Charges are Billable; Parts, Labor, Other
- Which Item Code to use when billing for Labor charges
- Which Item Code and amount to use for a Trip Charge
- Hourly Labor Rates used to calculate on-site Technician time
  - Regular Used during normal business hours of the Service Company.
  - Overtime Used when a Technician arrives before or after normal business hours of the Service Company.
  - Holiday Used when a Technician is dispatched on a date that is setup in the Holiday setup table.
- Labor Calculation determines when to invoice charges from, either Dispatch Time or Arrival Time.
- Billing Time Increments that will be used to calculate Labor charges.
- Other Charges an optional charge that will automatically be added to the Service Invoice.

| Service Level Edit     Service Level Time and Material                                                                                                    | Description Time and Material                                                                                                    |
|----------------------------------------------------------------------------------------------------|----------------------------------------------------------------------------------------------------|
| General Parts                                                                                                    |                                                                                                    |
| General         Costs Included:       Parts       Labor       Other         Labor Item       Service Labor <ul> <li>Trip Charge</li> <li>Bill as Labor</li> <li>Service Fee</li> <li>\$75.00</li> <li>Other Charge</li> <li>Fuel</li> <li>\$10.00</li> <li>Service Fee</li> <li>\$10.00</li> <li>Service Fee</li> <li>\$10.00</li> <li></li></ul> | Labor Rates<br>Regular \$70.00<br>Overtime \$95.00<br>Holiday \$125.00<br>Billing<br>C 1 min C 5 min C 10 min<br>C 15 min C 30 min C 60 min |
| Labor Calculation C From Dispatch . From Arriva                                                                                                    | After the first 30 minutes.                                                                                                    |
|                                                                                                    | <u>Apply</u> <u>N</u> ew <u>D</u> elete                                                                                                    |

#### New Part Tab

Se

This new tab provides additional Part Expense features for the Service Tickets.

- Material COGS This allows you to pick with COGS account to use for Parts on the Service Ticket, this is an override account.
- Parts Item Code This allows you to pick the Invoice Item Code to be used for the Invoicing of Parts Sold.
- Part Pricing This allows you to determine the Price to sell the Parts. The modifier for Residential and Commercial Customers only works for Price #1.

| Service Level Edit               |   | -                              | ☐ Inactive |
|----------------------------------|---|--------------------------------|------------|
| Service Level  Time and Material |   | Description  Time and Material |            |
| General Parts                    |   |                                |            |
| General                          |   | Part Pricing                   |            |
| Material COGS 52105              |   | Use Service Price 1 (•         |            |
| COG-Service                      |   | Res Price Modifier 1.          | 0000       |
| Parts Item Code Equipment TX     | - | Comm Price Modifier 0.         | 8500       |
|                                  |   | Use Service Price 2            |            |

#### Part Edit - Service Pricing

| Service - |                     | *      |                  |
|-----------|---------------------|--------|------------------|
|           | Invoice Description | XJ6    |                  |
|           | Price 1             | 5.0000 | Available to FSU |
|           | Price 2             | 5.0000 |                  |
|           |                     |        | f f              |

#### **Resolution Code**

Resolution Codes are setup and maintained within the SedonaSetup module. A Resolution Code typically defines how the Technician resolved the issue reported on the Service Ticket. Each Resolution Code contains a Billable option checkbox. Service Tickets that specify a Resolution Codes that have the Billable option selected can possibly be billable. If a Resolution Code is selected on the Service Ticket that is not flagged as billable, no charges may be invoiced to the customer.

| Resolution                                                                                                    |                                    |                                                                                                    |                                                      |                                                            |          |
|----------------------------------------------------------------------------------------------------|------------------------------------|----------------------------------------------------------------------------------------------------|------------------------------------------------------|------------------------------------------------------------|----------|
| Resolutions —                                                                                                    |                                    |                                                                                                    |                                                      |                                                            |          |
| Resolution<br>Add Equipment<br>Clean Equipment<br>Cust Cancel<br>Go Back<br>Insp Comp.<br>Insp Decl.<br>No Show<br>Repair Equipmen<br>Replace Equipme<br>User Error<br>Void | nt                                 | Description<br>Add Equipment<br>Clean Equipment<br>Customer Cancelled prior to Appt Dat<br>Go Back<br>Inspection Completed<br>Inspection Declined<br>No Show<br>Repair Equipment<br>Replace Equipment<br>User Error<br>Void | e Billable<br>Y<br>e N<br>Y<br>Y<br>Y<br>Y<br>Y<br>N | Inactive<br>N<br>N<br>N<br>N<br>N<br>N<br>N<br>N<br>N<br>N |          |
| ☐ Include Inactive<br>Resolution Edit<br><u>R</u> esolution Code<br>Description<br><u>B</u> illable                                                                         | Replace Equipme<br>Replace Equipme | ent<br>ent                                                                                                    | <u>Apply</u>                                         | Inactive<br><u>N</u> ew <u>D</u> el                        | □<br>ete |

#### How Are Service Ticket Invoice Charges Determined?

Once a Resolution Code is selected on the Service Ticket, the application goes through a series of checks to determine what if any charges will automatically be calculated to invoice the customer. If a System is within the Warranty period, the user has the option of overriding the Warranty and the Service Level, and may invoice the customer for charges.

#### Systems Under Warranty

For Systems that are covered by the Warranty period of time, the following evaluations are made by the application.

- 1. Is the Resolution Code Billable?
  - a. No Charges will not be calculated, and the Service Ticket is ready to be closed.
  - b. Yes Is the System within the Warranty Period?
- 2. Evaluate the Warranty setup
  - a. Are Parts covered?
    - No parts will be calculated on the invoice based on the default Service Price in the part setup.
    - Yes parts will not be charged on the invoice.
  - b. Is Labor covered?
    - No Labor charges will be calculated on the invoice based on the total Technician on-site time times the rate contained on the Service Ticket Service Level.
    - Yes Labor charges will not be charged on the invoice.
  - c. Are Other Charges covered?
    - No User may manually enter Other charges into the Service Ticket which will appear on the invoice.
    - Yes No Other charges may be entered on the Service Ticket.

Iona

#### **Systems Out Of Warranty**

For Systems where the Warranty period has expired, the following evaluations are made by the application.

- 1. Is the Resolution Code Billable?
  - a. No Charges will not be calculated, and the Service Ticket is ready to be closed.
  - b. Yes The application will evaluate the Service Level rules.
- 2. Evaluate the Service Level setup
  - a. Are Parts covered?
    - No parts will be calculated on the invoice based on the default Service Price in the part setup.
    - Yes parts will not be charged on the invoice.
  - b. Is Labor covered?
    - No Labor charges will be calculated on the invoice based on the total Technician on-site time (less any minutes entered on the Service Level "After the first X minutes" field) times the rate contained on the Service Ticket Service.
    - Yes Labor charges will not be charged on the invoice.
  - c. Are Other Charges covered?
    - No User may manually enter Other charges into the Service Ticket which will appear on the invoice.
    - Yes No Other charges may be entered on the Service Ticket.
  - d. Does the Service Level contain a Trip Charge?
    - No No Trip Charge is calculated for the invoice.
    - Yes The Trip Charge amount and Item Code will appear on the invoice.

#### **Service Costing**

Labor, materials and miscellaneous expenses may be expensed on Service Tickets. The elements expensed and the method used for expensing to a service ticket, are determined by two setup elements; Service Setup Defaults and the Service Company associated with the Service Ticket. Any miscellaneous expenses linked to a Service Ticket from an accounts payable bill will be expensed immediately to the Service Ticket.

#### **Service Costing Setup**

#### **Service Setup Defaults**

The Service Setup Defaults are used to determine:

- Will Labor be expensed on Service Tickets
- Will Labor be expensed when dispatch times are entered
- Will Labor be expensed through Work in Process
- Will Parts be expensed on Service Tickets
- Will Inventory be relieved when the part is entered or issued to the ticket
- Will Inventory be relieved through Work in Process
- Will Parts be expensed to COGS when invoiced or when the ticket is closed

| Service Setup         |                                                |                   |                                  |
|-----------------------|------------------------------------------------|-------------------|----------------------------------|
| 🏓 🔽 Labor To GL 🚽     |                                                | Inventory Process | sing                             |
| Labor Expense<br>Type | C Expense at time of entry<br>Expense thru WIP | Use WIP for Se    | ervice Parts                     |
| Labor Expense         | 500 10 💌 🕎                                     | WIP Account       | 12010                            |
| Labor Deferred        | 21090 💌 🛄<br>Payroll Suspense                  | Service COGS      | 50000<br>Cost of Goods-Materials |
| Labor WIP             | 12020 💌 🛄<br>Work In Process-Labor             |                   | Default to Expense Inventory     |
| Override Tech         | 0                                              |                   | (By Svc Co)                      |
| Rate                  |                                                |                   | Vhen Invoiced                    |

#### Service Company Setup

Each System record is assigned to a default Service Company. The setup of the Service Company determines if and how to expense costs associated with the Service Ticket. The Service Company setup form is divided into two forms; Company Detail and Labor.

#### Service Company – Company Detail Setup

The Company Detail form defines whether you will expense inventory parts used on the Service Ticket. If the Expense Inventory option is selected, you have the option of selecting the When Invoiced option. If the When Invoiced option is selected, parts will post to the COGS account when the Service Invoice is generated; otherwise the parts will be expensed to the COGS account when the ticket is closed.

| Service Companies                   |                 |                       |               |
|-------------------------------------|-----------------|-----------------------|---------------|
| General Code                        | CA              | Descriptio            | CJM Security  |
| Company Det                         | ail Labor Setup |                       | [             |
| Ticket <u>F</u> orm                 | Standard        | Category<br>COGS Acct | Service       |
| <u>V</u> endor<br><u>W</u> arehouse | CA Main         |                       | When Invoiced |
| Critical Me<br>Expires On           | ssage III       |                       |               |
|                                     |                 |                       |               |

#### Service Company – Labor Setup

The Labor Setup form defines whether you will expense labor costs to the Service Ticket. If the Labor To GL option is selected, you will then select the expensing method; Expense at time of entry or Expense thru WIP. The application will post actual labor performed to the G/L accounts specified in this setup form. The labor rate used to post Technician time is found on the Technician setup record. If you do not want to post the labor costs to the Service Ticket using the Technician labor rates, you may enter a rate in the Override Tech Rate field. If a rate is entered in the Override Tech Rate field, the total Technician on-site time will be multiplied by this rate and recorded to the Service Ticket Journal.

| Service Companies                                                                   | □ Inactive                                                                                                    |
|-------------------------------------------------------------------------------------|----------------------------------------------------------------------------------------------------|
| Code CA<br>Company Detal Labor Setup                                                | Description CJM Security                                                                                                    |
| Begin Day From           Address         122 Magnolia           Riverside, CA 92505 | <ul> <li>Labor To GL<br/>Labor Expense<br/>Type</li> <li>Expense at time of entry<br/>Expense thru WIP</li> <li>Labor Expense</li> <li>50010</li> </ul> |
| Appointments<br>Start Monday Time 8:00:00 AN                                        | Cost of Goods-Labor<br>Labor Deferred 21090                                                                                                    |
| End   Friday <u>▼</u> Time   5:00:00 PN <u>▼</u>                                    | Labor WIP 12020 I III<br>Override Tech<br>Rate                                                                                                    |

#### **Miscellaneous Service Expenses**

Where miscellaneous expenses are expected for a Service Ticket, you should open a Purchase Order for these expenses. This will ensure all miscellaneous expenses costs are recorded to the Service Ticket.

The application will not allow a User to close a Service Ticket where any open Purchase Orders exist.

### SedonaOffice Service Management The #1 Financial Software for Security Companies

#### Service Ticket Journal

The Service Ticket Journal displays all costs incurred against the Service Ticket. Once the ticket is invoiced or closed, expenses will post to the Cost of Goods sold accounts.

#### Service Ticket Journal – Parts & Labor Expensed Through WIP

| G  | Ticket # | ≠ 7010                         |                |                   |            |         |            |                          |       | <b>X</b>            |
|----|----------|--------------------------------|----------------|-------------------|------------|---------|------------|--------------------------|-------|---------------------|
| o  | ustomer: | 10046<br>Allston Wine &        | Spirite        |                   |            |         | Status     | Resolved                 |       |                     |
|    |          | Allston Wine &                 | Spirits        |                   |            |         | Created    | 9/10/2008 10:42:42 PM    |       |                     |
| Si | te:      | 223 Cambridge<br>Corona, CA 92 | Street<br>2880 |                   |            |         | Created By | Created By administrator |       |                     |
|    | Ticket   | Custom Fields                  | Tech Appt      | Billing   Field N | otes (1) P | arts La | bor Other  | Equip List History PO    | Log   | Journal             |
|    | Reg No   | . Type                         | Date           | Reference         | Acct       | Exp     | Type Desc  | ription                  |       | Amt                 |
|    | 215      | LABOR                          | 9/11/2008      | Svc Labor         | 12020      |         | Work       | In Process-Labor         |       | \$20.00             |
|    |          |                                | 0 14 4 10000   |                   | 21090      |         | Payr       | oll Suspense             |       | (\$20.00)           |
|    | 216      | BILL                           | 9/11/2008      | 16565             | 20000      | в       | Acco       | unts Payable*            |       | (\$15.00)           |
|    | 219      | MWIP                           | 9/11/2008      | 7010              | 12000      |         | Inve       | ntorv*                   |       | (\$7.34)            |
|    |          |                                | -,,            |                   | 12010      |         | Work       | In Process-Materials     |       | \$7.34              |
|    | 220      | INV                            | 9/11/2008      | 1008              | 11000      |         | Acco       | unts Receivable*         |       | \$192.89            |
|    |          |                                |                |                   | 40020      |         | Rev        | enue, Installation Mater | rials | (\$35.00)           |
|    |          |                                |                |                   | 40100      |         | Rev        | enue, Service Labor      |       | (\$155.00)          |
|    |          |                                | 0 / 4 4 / 2000 | 70.40             | 22010      |         | Sales      | Tax Payable-CA*          |       | (\$2.89)            |
|    | 221      | COGS                           | 9/11/2008      | /010              | 12010      |         | Work       | In Process-Materials     |       | (\$7.34)            |
|    | 222      | LABOD                          | 0/11/2008      | 7010              | 12020      | м       | Work       | In Process Jahor         |       | \$7.34<br>(\$20.00) |
|    | 1 4 4 A  | LADOR                          | 5/11/2008      | 7010              | 50010      | 1.1     | Cost       | of Coods-Labor           |       | \$20.00             |
|    |          |                                |                |                   | 50010      |         | COS        |                          |       | <b>420.00</b>       |

#### Service Ticket Journal - Parts & Labor Expensed Immediately

| 6  | Ticket i              | # 7015                      |             |                    |               |         |                      |                              | <b>X</b>   |
|----|-----------------------|-----------------------------|-------------|--------------------|---------------|---------|----------------------|------------------------------|------------|
| O  | ustomer:              | 10000-7<br>Sweet Millie Tea | ahouse      |                    |               |         | Status               | Resolved                     |            |
| Si | Sweet Millie Teahouse |                             |             |                    |               | Created | 1/11/2009 9:46:35 AM |                              |            |
| 3  |                       | Scottsdale, AZ              | 85251       |                    |               |         | created By           | Auministrator                |            |
|    | Ticket                | Quatara Eialda Ì            | Tech Apat I | Dilling L Field N  | ataa (1) L D  | م المع  | har Other            |                              | lournal    |
|    | ncket                 | Custom Fields               | Tech Appr   | billing   Field No | otes (1)   Pa |         | bor   Other          |                              |            |
|    | Reg No                | ). Type                     | Date        | Reference          | Acct          | Exp 1   | Type Desc            | ription                      | Amt        |
|    | 323                   | LABOR                       | 1/11/2      | Svc Labor          | 50010         | L       | Cost                 | t of Goods-Labor             | \$15.00    |
|    |                       |                             |             |                    | 21090         |         | Payr                 | oll Suspense                 | (\$15.00)  |
|    | 324                   | INV                         | 1/11/2009   | 1044               | 11000         |         | Acco                 | unts Receivable*             | \$195.00   |
|    |                       |                             |             |                    | 40020         |         | Rev                  | enue, Installation Materials | (\$35.00)  |
|    |                       |                             |             |                    | 40100         |         | Rev                  | enue, Service Labor          | (\$160.00) |
|    | 325                   | COGS                        | 1/11/2009   | 7015               | 12000         |         | Inve                 | ntory*                       | (\$7.34)   |
|    |                       |                             |             |                    | 50000         | 0       | Cost                 | t of Goods-Materials         | \$7.34     |
|    |                       |                             |             |                    |               |         |                      |                              |            |
|    |                       |                             |             |                    |               |         |                      |                              |            |
|    |                       |                             |             |                    |               |         |                      |                              |            |

#### Service Ticket Journal – Miscellaneous Expense Item

| S  | ) Ticket #  | ¢ 7010         |           |                    |                |          |          |                             | ×          |
|----|-------------|----------------|-----------|--------------------|----------------|----------|----------|-----------------------------|------------|
| 0  | ustomer     | 10046          |           |                    |                | Sta      | atus     | Resolved                    |            |
|    | us conner . | Allston Wine & | Spirits   |                    |                | 0        | ented    | 9/10/2008 10:42:42 PM       |            |
|    |             | Allston Wine & | Spirits   |                    |                | CR       | ateu     | 5/10/2000 10:42:42 PM       |            |
| Si | te:         | 223 Cambridge  | Street    |                    |                | Cre      | eated By | administrator               |            |
|    |             | Corona, CA 92  | 000       |                    |                |          |          |                             |            |
|    |             |                |           |                    |                |          |          |                             |            |
|    | Ticket      | Custom Fields  | Tech Appt | Billing   Field No | otes (1)   Par | ts Labor | Other    | Equip List History PO Log   | Journal    |
|    | Reg No      | . Type         | Date      | Reference          | Acct           | Exp Typ  | e Descri | iption                      | Amt        |
|    | 215         | LABOR          | 9/11/2008 | Svc Labor          | 12020          |          | Work     | In Process-Labor            | \$20.00    |
|    |             |                |           |                    | 21090          |          | Payro    | II Suspense                 | (\$20.00)  |
|    | 216         | BILL           | 9/11/2008 | 16565              | 20000          |          | Accou    | nts Payable*                | (\$15.00)  |
|    |             |                |           |                    | 60430          | P        | Parki    | ing Fees/Fines              | \$15.00    |
|    | 219         | MWIP           | 9/11/2008 | 7010               | 12000          |          | Inven    | tory*                       | (\$7.34)   |
|    |             |                |           |                    | 12010          |          | Work     | In Process-Materials        | \$7.34     |
|    | 220         | INV            | 9/11/2008 | 1008               | 11000          |          | Accou    | nts Receivable*             | \$192.89   |
|    |             |                |           |                    | 40020          |          | Reve     | nue, Installation Materials | (\$35.00)  |
|    |             |                |           |                    | 40100          |          | Reve     | nue, Service Labor          | (\$155.00) |
|    |             |                |           |                    | 22010          |          | Sales    | Tax Payable-CA*             | (\$2.89)   |
|    | 221         | COGS           | 9/11/2008 | 7010               | 12010          |          | Work     | In Process-Materials        | (\$7.34)   |
|    |             |                |           |                    | 50000          | M        | Cost     | of Goods-Materials          | \$7.34     |
|    | 222         | LABOR          | 9/11/2008 | 7010               | 12020          |          | Work     | In Process-Labor            | (\$20.00)  |
|    |             |                |           |                    | 50010          | L        | Cost     | of Goods-Labor              | \$20.00    |
|    |             |                |           |                    |                |          |          |                             |            |

#### **Service Routes**

Service Routes is a new feature that was introduced in version 5.1. Service Routes are used in scheduling your Service and Inspection appointments. A Service Route may define a geographical area or some other element that will be useful in scheduling service tickets. If using Service Routes, each Technician is linked to one or more Routes in the Technician setup. When scheduling appointments from the Appointment Summary, the Technicians displayed in the scheduling grid will be those Technicians linked to the Routes selected on the Appointment Summary Routes list.

#### **Activating Service Routes**

#### **Service Setup Defaults**

The use of Service Routes is activated from the Service Setup Defaults form within SedonaSetup. Once Routes are activated, a Route field will be displayed on all Service Tickets. The User will be required to select a Route prior to saving a new Service Ticket. If Routes are activated, you still have the option of scheduling by Service Company on the Appointment Summary.

| Serv | vice Setup                             |                                                                                                    |
|------|----------------------------------------|----------------------------------------------------------------------------------------------------|
| 0    | General<br>Default <u>S</u> ervice Co. | CA 💌                                                                                               |
|      | Next <u>T</u> icket #                  | 7011                                                                                               |
|      |                                        | Print the System Account<br>on Service Tickets                                                     |
|      |                                        | <ul> <li>When Printing Tickets,</li> <li>✓ break out the Trip Charge<br/>on the Summary</li> </ul> |
|      | Schedule By                            | Technician Expertise Level     Routes                                                              |

### SedonaOffice Service Management The #1 Financial Software for Security Companies

#### System Type Setup

There is a default Route that is associated with each System Type. When a User creates a new System, the default Route found on the System Type setup will automatically fill in the Route field on the System record. The User may override the default Route on the System record.

| Systen | 15<br>System List                                                                           |                                                                                                    |                                                    |                                      |
|--------|---------------------------------------------------------------------------------------------|----------------------------------------------------------------------------------------------------|----------------------------------------------------|--------------------------------------|
|        | Code                                                                                        | Description                                                                                                    | Route                                              | Inactive                             |
|        | Access<br>Burg/Fire UL<br>CCTV<br>Cell Back-up<br>Fire<br>Intrusion<br>Intrusion UL<br>PERS | Access Control<br>Burg/Fire Commercial<br>Burg/Fire UL<br>CCTV<br>Cell Back-up<br>Fire System<br>Instrusion System<br>Instrusion System<br>Intrusion UL<br>PERS | A1<br>F1<br>UL<br>C2<br>B2<br>F2<br>B2<br>UL<br>P1 | N<br>N<br>N<br>N<br>N<br>N<br>N<br>N |
|        | Include Inactive                                                                            |                                                                                                    |                                                    |                                      |
|        | Code<br>Burg/Fire Com                                                                       | Description<br>Burg/Fire Commercial                                                                                                    | Route Code                                         |                                      |

#### **Routes Setup**

Service Routes are setup and maintained in SedonaSetup.

| Code       Description       Inactive         A1       Access Expert       N         A2       Access Medium       N         B1       Burg Expert       N         B2       Burg Medium       N         C1       CCTV Expert       N         F1       Fire Expert       N         F2       Fire Medium       N         F2       Fire Medium       N         ILACO       Inspection Los Angeles County       N |  |
|----------------------------------------------------------------------------------------------------|--|
| Code     Description     Inactive       A1     Access Expert     N       A2     Access Medium     N       B1     Burg Expert     N       B2     Burg Medium     N       C1     CCTV Expert     N       C2     CCTV Medium     N       F1     Fire Expert     N       F2     Fire Medium     N       ILACO     Inspection Los Angeles County     N                                                           |  |
| A1     Access Expert     N       A2     Access Medium     N       B1     Burg Expert     N       B2     Burg Medium     N       C1     CCTV Expert     N       C2     CCTV Medium     N       F1     Fire Expert     N       F2     Fire Medium     N       ILACO     Inspection Los Angeles County     N                                                                                                   |  |
| A2     Access Medium     N       B1     Burg Expert     N       B2     Burg Medium     N       C1     CCTV Expert     N       C2     CCTV Medium     N       F1     Fire Expert     N       F2     Fire Medium     N       ILACO     Inspection Los Angeles County     N                                                                                                    |  |
| B1         Burg Expert         N           B2         Burg Medium         N           C1         CCTV Expert         N           C2         CCTV Medium         N           F1         Fire Expert         N           F2         Fire Medium         N           ILACO         Inspection Los Angeles County         N                                                                                     |  |
| B2     Burg Medium     N       C1     CCTV Expert     N       C2     CCTV Medium     N       F1     Fire Expert     N       F2     Fire Medium     N       ILACO     Inspection Los Angeles County     N                                                                                                    |  |
| C1     CCTV Expert     N       C2     CCTV Medium     N       F1     Fire Expert     N       F2     Fire Medium     N       ILACO     Inspection Los Angeles County     N                                                                                                    |  |
| C2     CCTV Medium     N       F1     Fire Expert     N       F2     Fire Medium     N       ILACO     Inspection Los Angeles County     N                                                                                                    |  |
| F1     Fire Expert     N       F2     Fire Medium     N       ILACO     Inspection Los Angeles County     N                                                                                                    |  |
| F2 Fire Medium N<br>ILACO Inspection Los Angeles County N                                                                                                    |  |
| ILACO Inspection Los Angeles County N                                                                                                    |  |
| IOC Inspection Orange County N                                                                                                    |  |
| Inspecial Orange County IN                                                                                                    |  |
| IR Insepection Riverside County N                                                                                                    |  |
| P1 PERS Expert N                                                                                                    |  |
| P2 PERS Medium N                                                                                                    |  |
| UL UL N                                                                                                    |  |

### SedonaOffice Service Management The #1 Financial Software for Security Companies

#### **Technician Routes Setup**

Each Technician is linked to one or multiple Routes.

| 📰 Technician Ed             | it                                                                |  |  |  |  |  |
|-----------------------------|-------------------------------------------------------------------|--|--|--|--|--|
| <u>N</u> ame                | Ben Bainbridge 💌                                                  |  |  |  |  |  |
|                             | <ul> <li>Service Tech</li> <li>Installer</li> <li>Both</li> </ul> |  |  |  |  |  |
| Service Installation Routes |                                                                   |  |  |  |  |  |
| Burg Expert                 |                                                                   |  |  |  |  |  |
| Burg Medium                 |                                                                   |  |  |  |  |  |
|                             |                                                                   |  |  |  |  |  |
|                             |                                                                   |  |  |  |  |  |
| Fire Medium                 |                                                                   |  |  |  |  |  |
| Inspectio                   | Inspection Los Angeles County                                     |  |  |  |  |  |
| Inspection Orange County    |                                                                   |  |  |  |  |  |

#### **Scheduling From the Appointment Summary**

If Routes have been activated in the Service Setup Defaults, each User has the option of how to view the Appointment Summary; by Service Company or by Routes. If Routes are selected, the list of tickets displayed in Ticket List will be just the tickets associated with the Routes selected.

| 3 Appointment Summary                                                                                                    | -                                                                                                    |                | Routes                                                                                                    |
|----------------------------------------------------------------------------------------------------|----------------------------------------------------------------------------------------------------|----------------|----------------------------------------------------------------------------------------------------|
| Options View Small Row Small Col Col City Schedule By Route Support Support Su | Technician<br>Svc Co<br>05:00 AM<br>06:00 AM<br>07:00 AM<br>08:00 AM<br>09:00 AM<br>10:00 AM<br>11:00 AM<br>11:00 AM<br>12:00 PM<br>01:00 PM | Options Routes | Install Company         ✓       A1-Access Expert         ✓       A2-Access Medium         ✓       B1-Burg Expert         ✓       B2-Burg Medium         ✓       C1-CCTV Expert         ✓       C2-CCTV Medium         ✓       F1-Fire Expert         ✓       F2-Fire Medium         ✓       ILACO-Inspection Los         ✓       IOC-Inspection Orang         ✓       IR-Insepection Riversi         ✓       P1-PERS Expert         ✓       P2-PERS Medium         ✓       UL-UL |

#### **New Service Reports**

Three new reports have been added to the Report Manager. Each of these reports is a custom report that was developed by a particular SedonaOffice customer. You may use any of these reports however, as with all our custom reports, modifications cannot be made to any of these reports without the permission of the customer who designed the report.

Daily Service Snapshot\* Technician Performance\* Taxable Service With Materials\*

#### **Daily Service Snapshot\***

This report will print a listing of Service Ticket activity on the selected date.

- Total dollars invoiced
- Number of tickets completed
- Number of tickets open (Service & Inspections split out)
- Number of tickets where a Technician is assigned (Service & Inspections split out)
- Number of tickets resolved (on the selected date)
- Number of tickets in the Go Back queue

#### **Report Options**

The Report Selection Options:

- As of Date
- Branch You may select all, one or multiple Branches. OR
- Service Company You may select all, one or multiple Service Companies.

| S Daily Service Snapshot     |
|------------------------------|
| As of Date                   |
| 9/11/2008                    |
| Grouping                     |
| Branch     C Service Company |
| I CA<br>I MI                 |
| ✓ Hide Inactive Branches     |
| Select All Invert Selection  |
| <u>O</u> k <u>C</u> ancel    |

Daily Service Snapshot\* Report Sample - By Branch

#### **Daily Service Snapshot CJM Security** By Branch 9/11/2008 Branch Total Invoiced Completed Open Service TechAssigned Open Inspections TechAssigned Resolved Tickets Go back Tickets CA 190.00 1 2 0 4 0 0 1 MI 0.00 0 0 0 0 0 0 0 190.00 1 2 0 4 0 1 0

### SedonaOffice Service Management The #1 Financial Software for Security Companies

#### **Technician Performance\***

This report displays sales information from Service and Inspection tickets that were invoiced or closed without being invoiced within a specific period of time. Columns of data displayed on this report are:

- Labor hours spent on-site •
- Amounts invoiced for Parts
- Amounts invoiced for Labor •
- Amounts invoiced for Other charges •

#### **Report Options**

There are many selection options available on this report.

- Period of time ٠
- Branch or Service Company •
- Technicians
- Primary Grouping
- Secondary Grouping
- Sort by option •

| 3 Technician Performance    |                             |                             |
|-----------------------------|-----------------------------|-----------------------------|
| General                     |                             |                             |
| Accounting Period           | C Dates                     |                             |
| 9 09/01/08 09/30/08         |                             |                             |
| 9 09/01/08 09/30/08         |                             |                             |
| Branches                    | Service Companies           | Technicians                 |
| <b>⊠</b> CA                 | <b>⊘</b> CA                 | Baley Barr                  |
| ▼ MI                        | IM ▼                        | Barney Barber               |
|                             |                             | Cain Cabe                   |
|                             |                             | Edgar Eden                  |
|                             |                             | Egor Earle +                |
| F Hide Inactive Branches    | F Hide Inactive Companies   | Hide InactiveTechnicians    |
| Select All Invert Selection | Select All Invert Selection | Select All Invert Selection |
| Group By                    | Seconadary Group By         | - Sort By                   |
| Technician                  | Problem                     | Ticket Number               |
| (None)                      | (None)                      | Ticket Number               |
| Branch<br>Service Company   | Branch<br>Service Company   | Site Name<br>Account #      |
| Technician                  | Technician                  | Total Charge                |
| Service Level               | Service Level               |                             |

#### **Technician Performance\* Report Sample**

#### - Grouped By Technician & Service Level

| Techni                                                                                     | cian Perf   | ormar |          | CJM      | Security |          |                        |          |
|--------------------------------------------------------------------------------------------|-------------|-------|----------|----------|----------|----------|------------------------|----------|
| All Active Branches<br>All Active Service Companies<br>All Service Techs<br>September 2008 |             |       |          |          |          |          |                        |          |
| Ticket                                                                                     | Appointment | Hours | Labor    | Parts    | Other    | Total    | Site                   | Account# |
| Bailey Barr                                                                                |             |       |          |          |          |          |                        |          |
| Time and                                                                                   | l Material  |       |          |          |          |          |                        |          |
| 7007 *                                                                                     | 9/10/2008   | 5.0   | 770.00   | 542.10   | 0.00     | 1,312.10 | Beale & Company        | 9206     |
| Ben Bainbridge                                                                             |             |       |          |          |          |          |                        |          |
| Time and                                                                                   | Material    |       |          |          |          |          |                        |          |
| 7010                                                                                       | 9/11/2008   | 2.0   | 90.00    | 35.00    | 65.00    | 190.00   | Allston Wine & Spirits | 7416     |
| Whitney Wal                                                                                | sh          |       |          |          |          |          |                        |          |
| Time and                                                                                   | Material    |       |          |          |          |          |                        |          |
| 7007 *                                                                                     | 9/2/2008    | 2.0   | 770.00   | 542.10   | 0.00     | 1,312.10 | Beale & Company        | 9206     |
|                                                                                            |             | 9.0   | 1,630.00 | 1,119.20 | 65.00    | 2,814.20 |                        |          |

#### **Taxable Service With Materials\***

lona

This is an export report that will save the results of the report to a file in the .csv format to the file name and location specified by the User. This report is used by companies that need to know the actual material costs associated with service calls for tax reporting purposes. The export file will contain one row for each Service Ticket where parts were used within the period of time specified in the report options setup. The date range specifies the invoice date range. Only tickets where the customer was invoiced for parts will display in the .csv file created by the export.

#### **Report Options**

When generating this export report, you need to specify a date range and a file name and location of where the report will be saved.

| 🕥 Taxable Service with Materials (Export)        |                            |  |  |  |  |  |  |  |
|--------------------------------------------------|----------------------------|--|--|--|--|--|--|--|
| Criteria:<br>From<br>9/1/2008                    | Thru<br>9/30/2008          |  |  |  |  |  |  |  |
| Export Location:<br>C:\Users\Carolyn\Documents\S | edona\5.2 Testing\T Browse |  |  |  |  |  |  |  |
|                                                  | OK Cancel                  |  |  |  |  |  |  |  |

#### **Technician Performance\* Report Sample**

|   | А       | В       | С        | D                      | E            | F        | G          | Н                 | - I       |
|---|---------|---------|----------|------------------------|--------------|----------|------------|-------------------|-----------|
|   | Branch_ | Ticket_ | Customer |                        |              | Invoice_ |            |                   | Material_ |
| 1 | Code    | Number  | _Number  | Customer_Name          | Invoice_Date | Number   | Amount     | Taxing_Group_Code | Cost      |
| 2 | CA      | 7000    | 10001    | Wyman, Benjamin        | 12/30/2008   | 1001     | \$397.06   | CA-Orange Co      | \$91.95   |
| 3 | CA      | 7001    | 10001    | Wyman, Benjamin        | 12/30/2008   | 1003     | \$179.11   | CA-Orange Co      | \$7.34    |
| 4 | CA      | 7007    | 10010    | Beale & Company        | 9/10/2008    | 1007     | \$1,393.60 | CA-Los Angeles Co | \$182.63  |
| 5 | CA      | 7010    | 10046    | Allston Wine & Spirits | 9/11/2008    | 1008     | \$192.89   | CA-Riverside Co   | \$7.34    |
| 6 | CA      | 7013    | 10005    | Ashley, Desire         | 1/8/2009     | 1014     | \$231.88   | CA-Orange Co      | \$67.40   |
| 7 | CA      | 7014    | 10025    | Bartlett, Keith        | 1/10/2009    | 1038     | \$376.41   | CA-Orange Co      | \$67.40   |